# Configuring<br/>network access:COUNSEL'S<br/>CHAMBERS<br/>LIMITED

# Important:

Before you proceed, as part of connecting to the network, you will need your CCL Network username and password. If you are unsure of your username and password, you can verify or reset your password at password.ccl.com.au, or if you require any further assistance regarding the following instructions, please contact CCL Support via email at support@ccl.com.au.

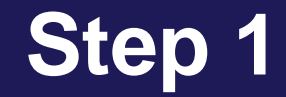

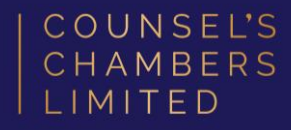

# Right-Click your internet icon down the bottom right of your computers taskbar and select **Network and Internet Settings**.

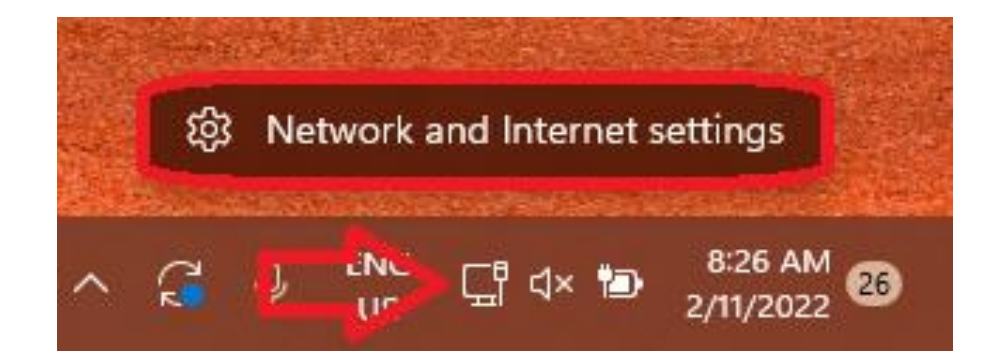

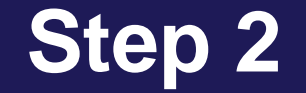

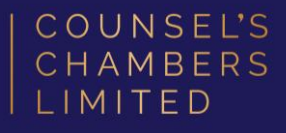

# A window will open titled *Network and Internet*.

Select Advance network settings.

| Network & internet                                                    |                                    |  |
|-----------------------------------------------------------------------|------------------------------------|--|
| Ethernet 2                                                            |                                    |  |
| D Properties<br>Public network                                        | Data usage > 37.4 GB, last 30 days |  |
| Wi-Fi<br>Connect, manage known networks, metered network              | On 🛑 >                             |  |
| Authentication, IP and DNS settings, metered network                  | >                                  |  |
| UPN           Add, connect, manage                                    | >                                  |  |
| (ආ) Mobile hotspot<br>Share your internet connection                  | off • >                            |  |
| Airplane mode<br>Stop all wireless communication                      | Off • >                            |  |
| Proxy<br>Proxy server for Wi-Fi and Ethernet connections              | >                                  |  |
| Dial-up<br>Set up a dial-up internet connection                       | >                                  |  |
| Advanced network settings<br>View all network adapters, network reset | >                                  |  |
|                                                                       |                                    |  |

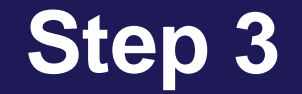

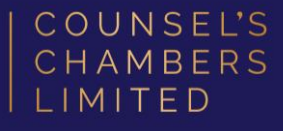

Advanced network settings will open.

Select More network adapter options.

| ··· > Advanced network settings                                                                   |   |  |  |
|---------------------------------------------------------------------------------------------------|---|--|--|
| Network adapters                                                                                  |   |  |  |
| Wi-Fi         Disable           Not connected   Intel(R) Wi-Fi 6E AX211 160MHz         Disable    | ~ |  |  |
| CCL-Secure   Lenovo USB Ethernet Disable                                                          | ~ |  |  |
| Ethernet 3<br>Cisco AnyConnect Secure Mobility Client Virtual Miniport<br>Adapter for Windows x64 | ~ |  |  |
| Bluetooth Network Connection Disable Disable                                                      | ~ |  |  |
| More settings                                                                                     |   |  |  |
| Data usage                                                                                        |   |  |  |
| Hardware and connection properties                                                                |   |  |  |
| Network reset<br>Reset all network adapters to factory settings                                   |   |  |  |
| Related settings                                                                                  |   |  |  |
| More network adapter options                                                                      |   |  |  |
| Windows Firewall                                                                                  |   |  |  |

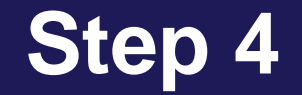

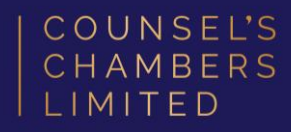

#### A window will open titled *Network Connections*. Double-Click the option **Ethernet**.

<u>Please note:</u> Your device may have more than one connection titled "Ethernet" (e.g. Ethernet 2, Ethernet 3, etc.) If this is the case, please select the device listed as Connected.

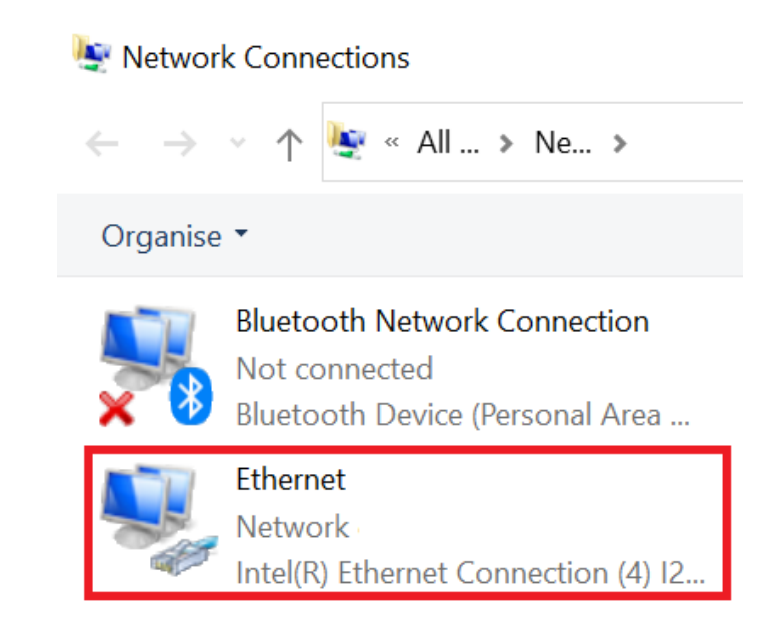

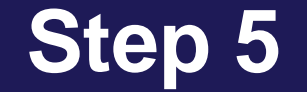

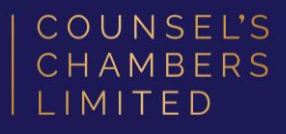

#### A window will open titled *Ethernet Properties*.

Select the Authentication tab.

| Ethernet Properties                                                                                                    |                                                |        | × |  |
|----------------------------------------------------------------------------------------------------|------------------------------------------------|--------|---|--|
| Networking Authentication Sharing                                                                                                    |                                                |        |   |  |
| Connect using:                                                                                                    | Connect using:                                 |        |   |  |
| Intel(R) Ethemet Connection (4) 121                                                                                                    | 9-V                                            |        |   |  |
|                                                                                                    | Confi                                          | igure  |   |  |
| <ul> <li>Client for Microsoft Networks</li> <li>File and Printer Sharing for Microsoft Vetwork</li> <li>Virtual Box NDIS6 Bridged Networ</li> <li>Virtual Box NDIS6 Bridged Networ</li> <li>Npcap Packet Driver (NPCAP)</li> <li>QoS Packet Scheduler</li> <li>Intel(R) Technology Access Filter</li> <li>Internet Protocol Version 4 (TCP/</li> </ul> | oft Networks<br>king Driver<br>Driver<br>IPv4) | ^<br>~ |   |  |
| Install Uninstall                                                                                                    | Prope                                          | erties |   |  |
| Description<br>Allows your computer to access resource<br>network.                                                                                                    | es on a Micros                                 | oft    |   |  |
|                                                                                                    | ОК                                             | Cancel |   |  |

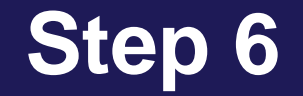

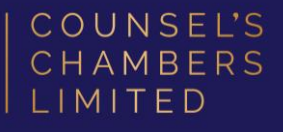

In the *Authentication* tab, under the section *Choose a network authentication method*, change the selected method to **Microsoft: Protected EAP (PEAP)**.

Click the **Settings** button.

| Ethernet Properties                                                                                                    | ×     |
|----------------------------------------------------------------------------------------------------|-------|
| Networking Authentication Sharing                                                                                                    |       |
| Select this option to provide authenticated network access for<br>this Ethemet adapter.<br>Enable IEEE 802.1X authentication                                                                                          | ur.   |
| Choose a network authentication method:                                                                                                    | _     |
| Microsoft: Smart Card or other certificate<br>Microsoft: Smart Card or other certificate<br>Microsoft: Protected EAP (PEAP)<br>Microsoft: EAP-SIM<br>Microsoft: EAP-TTLS<br>Microsoft: EAP-AKA<br>Microsoft: EAP-AKA' | ]\$   |
| Additional Settings                                                                                                    |       |
|                                                                                                    |       |
|                                                                                                    |       |
|                                                                                                    |       |
| ОК С                                                                                                    | ancel |

## Step 7

A window will open titled *Protected EAP Properties*. Firstly, under the section titled *Trusted Root Certification Authorities*, ensure that the option for **DigiCert Global Root CA** is selected. (Please note, as shown, sometimes there may be more than one of these listed. Please ensure all are ticked).

Click the **Configure** button.

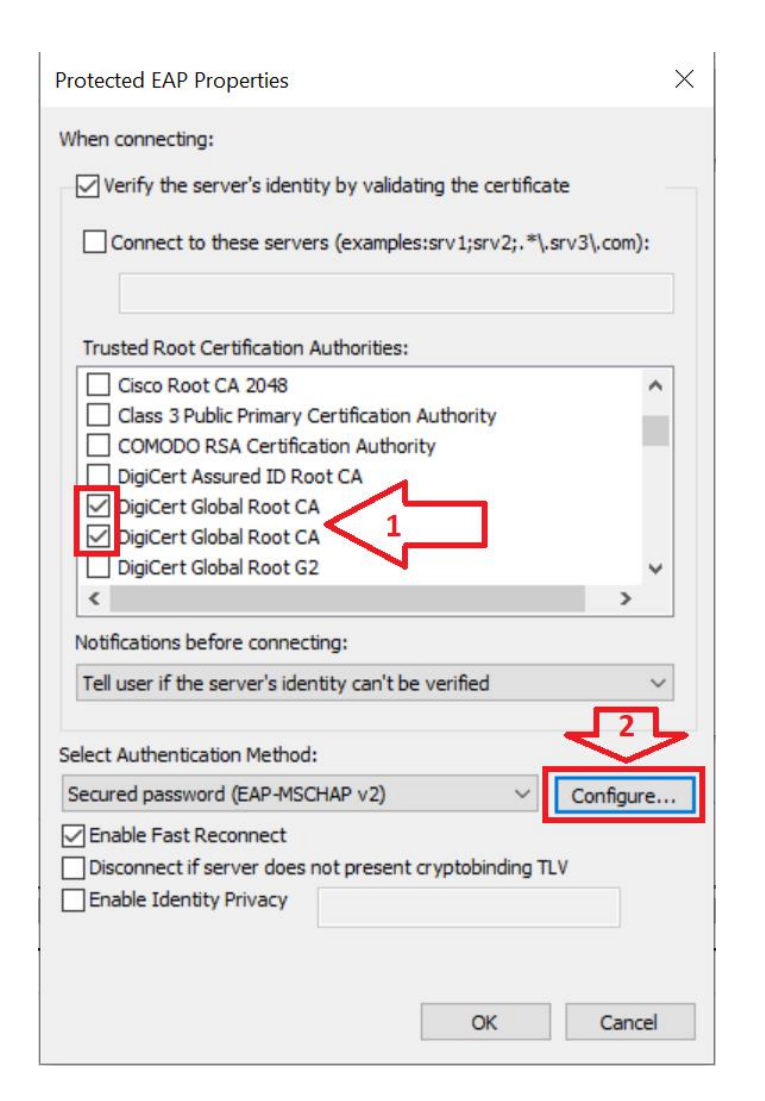

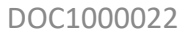

COUNSEL'S CHAMBERS LIMITED

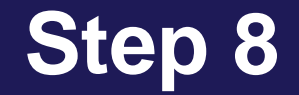

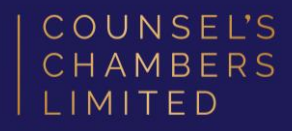

In the *EAP MSCHAPv2 Properties*, ensure that *Automatically use my windows log-on name and password (and domain if any)* is **unticked**.

Click **OK** in this window, then click **OK** in the *Protected EAP Properties* window.

| EAP MSCHAPv2 Properties                      | ×      |  |
|----------------------------------------------|--------|--|
| When connecting:                             |        |  |
| Automatically use my Windows log on name and |        |  |
| password (and domain if any).                |        |  |
|                                              |        |  |
| ОК                                           | Cancel |  |

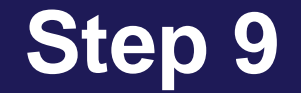

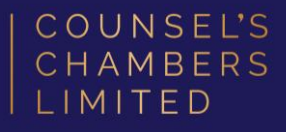

#### You will be taken back out to the *Ethernet Properties* window.

Select Additional Settings.

| @                                                                                                    | <b>D</b>          |              | ~      |
|----------------------------------------------------------------------------------------------------|-------------------|--------------|--------|
| Hernet                                                                                                    | Properties        |              | X      |
| Networking                                                                                                    | Authentication    | Sharing      |        |
|                                                                                                    |                   |              |        |
| Select this option to provide authenticated network access for this Ethemet adapter.                                                                                   |                   |              | s for  |
| Choose a network authentication method:                                                                                                    |                   |              |        |
| Microso                                                                                                    | ft: Protected EAP | (PEAP) V Set | tings  |
| <ul> <li>Remember my credentials for this connection each time I'm logged on</li> <li>Fall-back to unauthorised network access</li> <li>Additional Settings</li> </ul> |                   |              |        |
|                                                                                                    |                   |              |        |
|                                                                                                    |                   | ОК           | Cancel |

# Step 10

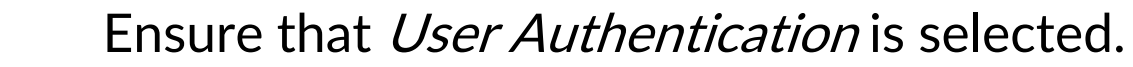

Select Save Credentials.

| Advanced settings                                                             | × |
|-------------------------------------------------------------------------------|---|
| 802. 1X settings                                                              |   |
| Specify authentication mode                                                   |   |
| User authentication V Save credentials                                        |   |
| Delete credentials for all users                                              |   |
| Enable single sign on for this network                                        |   |
| Perform immediately before user logon                                         |   |
| O Perform immediately after user logon                                        |   |
| Maximum delay (seconds): 10                                                   |   |
| Allow additional dialogs to be displayed during single<br>sign on             |   |
| ☐ This network uses separate virtual LANs for machine and user authentication |   |
|                                                                               |   |
|                                                                               |   |
|                                                                               |   |
|                                                                               |   |
|                                                                               |   |
| OK Cance                                                                      | 4 |

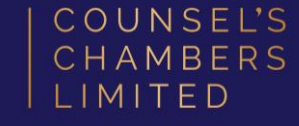

## Step 11

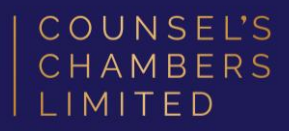

A *Windows Security* window will open, enter in your CCL Username and Password.

Click **OK**, then in the *Advanced Settings* window, click **OK**, and then in the *Ethernet Properties* window, click **OK**.

You should now be back out at the *Network Connections* window.

| Windows Security                                                                                                    | ×      |  |
|----------------------------------------------------------------------------------------------------|--------|--|
| Save credentials                                                                                                    |        |  |
| Saving your credentials allows your computer to connect to the network when you're not logged on (for example, to download updates). |        |  |
| Username                                                                                                    |        |  |
| Password                                                                                                    |        |  |
|                                                                                                    |        |  |
| OK                                                                                                    | Cancel |  |
|                                                                                                    |        |  |

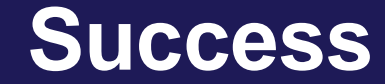

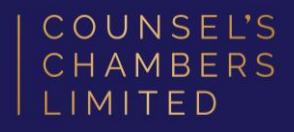

Please verify that your internet connection is working. If it is, You are now successfully connected to the CCL Network via MS-CHAPv2.

If you require any further assistance regarding the previous instructions, please contact CCL Support via email at <a href="mailto:support@ccl.com.au">support@ccl.com.au</a>.